## CONCUR Icons and Warnings

TIP: Hover over this icon to note attributes of the selected route.

NOTE: Icons stay with the Report through the Concur process and Approval workflow

| Icon     | Name                      | Description                                                                                                    |
|----------|---------------------------|----------------------------------------------------------------------------------------------------|
| Θ        | Attendees                 | Indicates that an expense entry has associated attendees.                                                           |
| 0        | Comments                  | Indicated that the expense or report contains a comment.                                                            |
| 000      | Trip Data                 | Indicates trip information from an itinerary.                                                                       |
| ٢        | Ground Transportation     | Indicates that the expense entry originated f rom a ground transportation itinerary.                                |
| ٦        | Personal Expense          | Indicates that an expense entry was marked as personal.                                                             |
| 0        | Credit Card Transaction   | Indicates that an expense entry originated from a credit card transaction.                                          |
| <b>—</b> | Credit Card Transaction   | Indicates that a credit card transaction includes additional data.                                                  |
|          | Warning Exception         | Indicates that an expense entry has an exception that does not prevent submission.                                  |
| •        | Exception                 | Indicates that an expense entry exception must be resolved before submission.                                       |
| <b>@</b> | Full Allocation           | Indicates that the expense entry has been fully allocated.                                                          |
| G        | Partial Allocation        | Indicates that the expense entry has only been partially allocated.                                                 |
|          | OCR Receipt               | Indicates that an expense entry has an Optical Character Recognition (OCR) receipt (for example, Expenselt).        |
| Ð        | Receipt Image Required    | Indicates that an imaged receipt is required for this expense.                                                      |
| 6        | Paper Receipt Required    | Indicates that an expense requires a paper receipt.                                                                 |
|          | Missing Receipt Affidavit | Indicates that a missing receipt affidavit has been attached to the expense.                                        |
| 6        | E-Receipt Available       | Indicates that an e-receipt is available in Available Expenses.                                                     |
| ۲        | XML Receipt Attached      | Indicates that an XML receipt is attached to the expense.                                                           |
| <b>S</b> | Report Ready for Review   | Indicates that the expense report has been reviewed by a delegate and is ready for delegator review and submission. |
|          | Budget Item               | Indicates that the item is allocated to a budget you manage and requires your budget approval.                      |
|          | Success                   | Indicates that all required approvals have been processed.                                                          |
| 2        | Acting as others          | Indicates that the user is acting as a delegate for another user.                                                   |

| 24        | Acting as other user            | Indicates that the user is acting as a delegate for another user.                                                                                    |
|-----------|---------------------------------|----------------------------------------------------------------------------------------------------|
|           | Mobile Phone                    | Indicates that the user can add a mobile device to their Expense Profile.                                                                            |
|           | Profile Picture                 | Indicates that a user can add a profile picture to their Expense Profile.                                                                            |
| 0         | Personal Profile                | Indicates that the user can click the icon to access their personal profile.                                                                         |
| <u>88</u> | Personal Car Mileage Calculator | Indicates that the user can click the icon to access the personal car mileage calculator.                                                            |
| 0         | Report Sent Back                | Indicates that the approver sent a report back to the submitter with comments.                                                                       |
| 2         | View Image                      | Indicates that the user can click the icon to view an image.                                                                                         |
| 0         | Mobile Expense                  | Indicates that the expense entry was created in Mobile.                                                                                              |
|           | Commuter Pass                   | A commuter pass was used for this (portion of) travel.                                                                                               |
| 0         | Created Manually                | The route was added using the manual route search function, and all aspects, including the route itself, may be edited by the user.                  |
| 9         | Created Using Route Search      | This route was created using the Route Search feature, and the route information cannot be edited, only selected items such as the Business Purpose. |
| 0         | IC Card Fare                    | In Available Expenses, or within the route search results window, the route was returned with an IC card fare.                                       |
|           | Round Trip                      | This route included round-trip travel.                                                                                                    |
| Ø         | Receipt Attached                | Like other expense report entries, this entry has a receipt image attached to it.                                                                    |